## 马帮 ERP 对接华翰物流教程

1、登录华翰物流客户端 http://hhddb.com/, , 在【平台订单】模块下的【平台账号管理】

点击【添加 mabang 账号】

|     |                      |                | -1         |              |        |          |                    |          |             |              |               | ◯ 网络指尸帐号() | an7682(01) |
|-----|----------------------|----------------|------------|--------------|--------|----------|--------------------|----------|-------------|--------------|---------------|------------|------------|
|     | 化翰彻流 FBA订单           | 订单管理 平台订单 费用管理 | ! 运单管理 查询] | C具 问题件管理 提货管 | 理 账户设置 |          |                    |          |             |              |               |            |            |
| 首页  | 平台铁号管理 × 💌           | 平台订单管理         | 平台账号管理 🔶   | 2            |        |          |                    |          |             |              |               |            |            |
|     | 平台:全部 eBay           | Amazon         | 申报信息缺时     | TongTu       |        |          |                    |          |             |              |               |            |            |
|     | 秋香:全部 启用 !           | 停用             |            |              |        |          |                    |          | 3           |              |               |            |            |
|     | <b>账号</b> : 支持前后模制投资 | 建成             |            |              |        |          |                    |          | )           |              |               |            |            |
|     |                      |                |            |              |        | 平台订单授权描引 | 滿加TongTu歌号 滿加wishi | 19 Jādas | iuma##5 (A) | åtMabang#K-9 | 滿加Alexpress账号 | 海北Amazon张号 | 為20cBay账号  |
| NO. | 平台                   | 账号[显示名称]       |            |              |        |          |                    | 秋志       | 添加时间        | 修改时间         | 提作            |            |            |
| 清波灰 |                      |                |            |              |        |          |                    |          |             |              |               |            |            |

2、填写获取授权信息,点击"生成 token"获取密钥。

| 添加MAB | ANG <del>账</del> 号 | ×                  |
|-------|--------------------|--------------------|
| 平台:   | mabang             | ]                  |
| 客户代码: | 01                 | 对应马帮的 "令牌"         |
| 账号:   |                    | 对应马帮的 "密钥" 生成token |
| 显示名称: | 自定义                |                    |
| 状态:   | 启用    ▼            | 点击生成               |
|       | ļ                  | 点击保存 Save Close // |

3、登录马帮 ERP 点击"物流", 搜索"华翰物流"、点击"启用授权"。

|   | 开发 -     | 刊登 -      | 订单 -         | 商品 | 釆购        | 仓库     | 海外仓 - | 物流 | 客服 - | 财务 - | 报表 - | 分销 | 服务 • |          |             |
|---|----------|-----------|--------------|----|-----------|--------|-------|----|------|------|------|----|------|----------|-------------|
| 3 | \Xi 含 首页 | > 物流 > 物流 | 授权           |    |           |        |       |    |      |      |      |    |      |          |             |
|   | 🛤 认可物源   | : 673     | n 海外仓物流 (73) | m  | 自定义物流 🖸   |        |       |    |      |      |      |    |      |          |             |
|   | Q 筛选     | 华翰        |              |    | 》物流公司 ? 请 | 联系物流与平 | 平台对接! |    |      |      |      |    |      | <b>~</b> | 物流快速查价、比价   |
|   |          | 物流公司名称    |              |    | 优惠政       | 策      |       |    | 授权帮助 |      | 状态   |    | 授权日期 | 2        | 攝作          |
|   | ۲        | 华哈物流      |              |    |           |        |       |    |      |      | 未授权  |    |      |          | <u>自用授权</u> |
|   |          |           |              |    |           |        |       |    |      |      |      |    |      |          |             |

4、填写授权信息, 只需填写令牌和密钥, token和 key 可不填

| 订单╺ |            |                |         | ,             | 服务 - |
|-----|------------|----------------|---------|---------------|------|
| 权   |            | 物流公司授          | 权       |               |      |
|     | 授权信息       |                |         |               |      |
|     | 物流公司名称     | 华翰物流           |         |               |      |
|     | 物流公司名称(英文) | 仅用于同步magento平台 | * 仅用于同步 | magento平台     |      |
|     | * 令牌       | 对应华翰"客户代码"     | * 密钥    | 对应华翰"账号"      |      |
|     | 预报Token    | 可不填            | 预报Key   |               |      |
|     |            |                |         | <b>绑</b> 定 取消 |      |
|     |            |                |         |               |      |
|     |            |                |         |               |      |
|     |            |                |         |               |      |

4、找到需要发货的渠道,启用渠道。

| -                       |                       |        | -           |          |     |            |               |
|-------------------------|-----------------------|--------|-------------|----------|-----|------------|---------------|
| 會 首页 > 物流 > 物流授权        |                       |        |             |          |     |            |               |
| • 认可物流 (573) • 海外仓物流(13 | 時 自定义物流 🕕             |        |             |          |     |            |               |
| Q, 筛选 华翰                | <b>找</b> 到物流公司?请联系物流与 | 5平台对接! |             |          |     |            | 🔎 物造快速查价、比价   |
| 物流公司名称                  | 优惠政策                  |        |             | 授权帮助     | 状态  | 授权日期       | 操作            |
| ◎ 华翰物流                  |                       |        |             |          | 已授权 | 2019-07-10 | 复制物造 编辑授权 戰消擾 |
| 物流渠道 T 输入物流渠道名称搜索       |                       | 渠道关型   | 渠道代码<br>分拣码 | 平台认可物流方式 |     |            | 启用            |
| 西班牙专编平邮-普炎              |                       | -      | PK0197      | -        |     |            | off           |
| 意大利专线平邮。曾炎              |                       | -      | PK0196      | -        |     |            | flo           |
| 德国专线平邮-普货               |                       | -      | PK0195      | -        |     |            | fto           |
| 法国专线平邮-普炎               |                       | -      | PK0194      | -        |     |            | The           |
| 英国专线平邮-普页               |                       | -      | PK0193      | -        |     |            | Ito           |
| 意大利专线-普炎                |                       | -      | PK0191      | -        |     |            | Ito           |
| 法国专线-普茨                 |                       |        | PK0189      | -        |     |            | Tho           |

## 5、编辑信息,选择官方标签、尺寸10\*10,回邮地址、揽收地址可填写自己的地址

|                          |               |      |         | 西班牙  | 于专线平邮        | -普货【          | 华翰物》   | 流】渠道ì    | <b>殳置</b>    |                 |    | 3  |
|--------------------------|---------------|------|---------|------|--------------|---------------|--------|----------|--------------|-----------------|----|----|
|                          |               |      |         |      | 基            | 本信息(支         | 特自动交运) | )        |              |                 |    |    |
| 查                        | 询网址           |      |         |      |              |               |        | 0        |              | 🔲 屏蔽跟踪号(仅限eBay) |    | 0  |
| <ul> <li>固定运费</li> </ul> | ◎ 自定义ì        | 运费   | 运       | 患规则  | -请选择-        |               |        | • 🕜      | 自定义运费        | 折扣              | 1  | 0  |
|                          |               | 设置运  | 费规则     | 后,马帮 | 將在以下时间       | 市点自动计         | 算运费:   | 【1】订单匹   | 配物流【2】订单     | 发货              |    |    |
|                          |               |      | 根据      | 实际情  | 况填写          | 申报信           | 恴      |          |              |                 |    |    |
| * 申报5                    | <b>跲</b> 名(中) | 1    |         |      |              |               | * 申    | 报品名(英) 1 |              |                 |    |    |
| * 申报                     | 百分比           | 50   | %       | 0    | *最小申报价值 5.00 |               |        | \$       | *最大申报价值 5.00 |                 |    | \$ |
| * 🛱                      | 报重量           | 1.00 | g       |      | □ 开启按组       | 合SKU申报        | 0      |          |              |                 |    |    |
|                          |               | 选择ヌ  | す<br>应渠 | 道的尾  | 程服务商         | 平台认可物         | 勿流方式   |          |              |                 |    |    |
| ebay                     | 请选择或          | 搜索   |         | •    | amazon       | 请选择或          | 搜索     | •        | aliexpress   | 请选择或            | 搜索 | •  |
| wish                     | 请选择或          | 搜索   |         | •    | dhgate       | 请选择或          | 搜索     | •        | lazada       | 请选择或搜索          |    | •  |
| cdiscount                | 请选择或          | 搜索   |         | •    | TopHatter    | 请选择或搜索        |        | •        | linio        | 请选择或搜索          |    | •  |
| shopify                  | 请选择或          | 搜索   |         | •    | 1688 请选择或搜索  |               |        | •        | Joom         | 搜索              | •  |    |
| BigComme                 | 请选择或          | 搜索   |         | •    | shopyy       | shopyy 请选择或搜索 |        | •        | Ezbuy        | 请选择或搜索          |    | •  |
| Magento                  | 请选择或          | 搜索   |         | •    | Walmart      | 请选择或          | 搜索     | •        | Yandex       | 请选择或            | 搜索 | •  |
| Vova                     | 请选择或          | 搜索   |         | •    | Alabom       | 请选择或          | 搜索     | -        | Jolly        | 请选择或            | 搜索 | •  |
| Oberlo                   | 请选择或          | 搜索   |         | •    | 京东印尼         | 请选择或          | 搜索     | -        | 店匠           | 请选择或            | 搜索 | •  |
| Mercadolib               | 请选择或          | 搜索   |         | •    |              |               |        |          |              |                 |    |    |

|             |             | 打印         | 标签  | 设置           |       |            |
|-------------|-------------|------------|-----|--------------|-------|------------|
| 分拣码:        | 请输入分拣码      |            |     | 最多4位         |       |            |
| * 标签打印类型    | ◎ 官方标签(物流公司 | 司提供的标签)    |     | □ 加打分拣码      |       |            |
|             | ◎ 自定义标签     |            | * 1 | 示签尺寸 10x10   | -     | ✿ 标签模板管理   |
| 回邮地址(线上发货必须 | 页用英文填写)     | + 选择回邮地址 ▼ |     | 揽收地址 (必须用英文  | (道写)  | + 选择揽收地址 → |
| 地址名称        | 1           | 國修改        |     | 地址名称         | 1     | 図修改        |
| 联系人         | 1           |            |     | 联系人          | 1     |            |
| 邮箱          | 1           |            |     | 邮箱           | 1     |            |
| 所在地区        | China       | 1          |     | 所在地区         | China | 贵州         |
|             | 1           | 1          |     | 洋细地市         | 1     |            |
| 详细地址        | 1           |            |     | がたったいので      | 1     |            |
| 邮编          | 1           |            |     | 国会由任         | 1     |            |
| 固定电话        | 1           |            |     | <b>按</b> 动由注 | 1     |            |
| 移动电话        | 1           |            |     | 「空山吧」は       | 1     |            |
| 公司名称        | 1           |            |     | 公司在市         | 1     |            |
| 公司传真        | 1           |            |     | 公可吃具         | I     |            |
|             |             |            |     |              |       | 保存取消       |

6、这里对接完成就可以提交预报发货给我们了。

线上渠道上传预报单参考 "马帮ERP上传线上预报数据" 链接地址:https://hh-exp.com/mberpscxsybsj.html